## MOODLE ENROLLMENT INSTRUCTIONS

Two (2) weeks prior to the start of each course, students will receive confirmation emails for their enrolled courses. This email will come from the course instructor, and will include an enrollment key for Moodle. This key will allow students to self-enroll in the appropriate Moodle course(s). Students will be given a one (1) week window to confirm their enrollment by enrolling in the Moodle course. IMPORTANT: this step must be completed within the 1 week window to confirm you enrollment . After this window closes, any unclaimed seats will be forfeited to waitlist students.

How to Confirm: Moodle Course Enrollment 1) Log into Moodle:

> To login into Moodle, please use the information below. Link: https://moodle.heritageschoolofinteriordesign.com Username: first name-last name (example: amy-white, all lowercase) Password: Heritage2021! (or your existing password if you already have one)

2) From the Dashboard page, click on "Site Home"

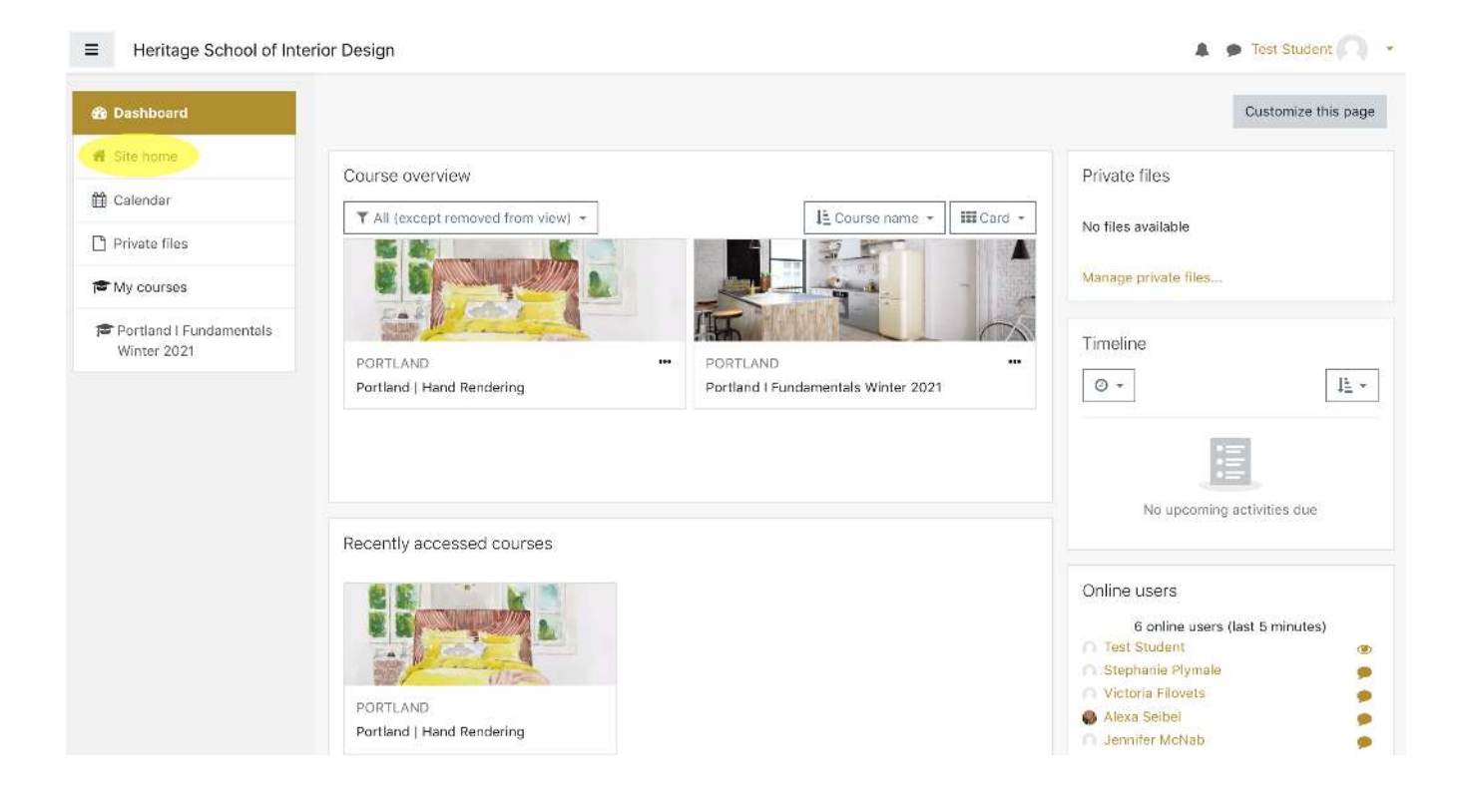

3) Scroll down to the bottom of the Site Home page and select your Heritage Location (i.e. "Portland") to view all available courses at your location.

| ■ Heritage School of International Experimental Experimental Exper | rior Design                                                                                 |            | 🛕 🌩 Test Student 🎧 🔸 |
|----------------------------------------------------------------------------------------------------|---------------------------------------------------------------------------------------------|------------|----------------------|
| B Dashboard                                                                                                    | Arden Home - Seattle                                                                        |            |                      |
| 🛪 Site home                                                                                                    | Below is a link to a virtual held visit to Arden Home in Seattle<br>Arden Home Presentation |            |                      |
| 🛗 Cəlendar                                                                                                    | My courses                                                                                  |            |                      |
| 🗅 Private files                                                                                                    | Portland   Fundamentals Winter 2021                                                         |            |                      |
| 🕿 My courses                                                                                                    |                                                                                             |            |                      |
| Portland I Fundamentals<br>Winter 2021                                                                                                    | Teacher: Angle Morse                                                                        |            |                      |
|                                                                                                    | All courses                                                                                 |            |                      |
|                                                                                                    | Course categories                                                                           |            |                      |
|                                                                                                    | COOTT AND                                                                                   | Expand all |                      |
|                                                                                                    |                                                                                             |            |                      |
|                                                                                                    | > SEATTLE no                                                                                |            |                      |
|                                                                                                    | Search courses Go 0                                                                         |            |                      |
|                                                                                                    |                                                                                             |            |                      |

4) Select your course by clicking directly on the course title.

|                           | rior Design                                         | 🌲 🍺 Test Student 🦳 🔹      |
|---------------------------|-----------------------------------------------------|---------------------------|
| 🍘 Dashboard               | Levitere Cohool of Interior Design                  |                           |
| # Site home               | Hentage School of Interior Design                   |                           |
| 🛱 Calendar                | Dashboard / Courses                                 |                           |
| Private files  My courses | Search courses Go                                   | <del>▼</del> Collapse all |
| Portland   Fundamentals   | - PORTLAND                                          |                           |
| Willer 2021               | Portland   AutoCAD   Anna Wheaton - Winter 2021     | ۹ <sub>۴</sub> i          |
|                           | Portland   Home Staging                             | i                         |
|                           | Portland   AutoCAD   Amy Pearson                    | a, i                      |
|                           | Portland   Business & Entrepreneurship Fundamentals | Q <sub>₹</sub> i          |
|                           | Portland   Commercial Design Winter 2021   Ida York | e, i                      |
|                           | Portland   Evening Fundamentals Fall 2020           | i                         |
|                           | Portland   Hand Rendering                           | i                         |
|                           | Portland   Kitchen & Bath                           | a <sub>e</sub> i          |
|                           | Portland   Photoshop, Illustrator & InDesign        | a, i                      |

5) OR: use the "Search Courses" bar to search for your course.

| Heritage School of International Heritage School of International Heritage School of Internation | erior Design                                        | 🌲 🇭 Test Student 🕥 🝷 |
|----------------------------------------------------------------------------------------------------|-----------------------------------------------------|----------------------|
| 🚳 Dashboard                                                                                                    |                                                     |                      |
| 🖨 Site home                                                                                                    |                                                     |                      |
| 🛍 Calendar                                                                                                    |                                                     |                      |
| Private files  My courses                                                                                                    | Course categories: PORTLAND \$                      | Ø -                  |
| Portland I Fundamentals                                                                                                    | Search courses Go 😡                                 |                      |
| Winter 2021                                                                                                    | Portland   AutoCAD   Anna Wheaton - Winter 2021     | a, i                 |
|                                                                                                    | Portland   Home Staging                             | i                    |
|                                                                                                    | Portland   AutoCAD   Amy Pearson                    | a, i                 |
|                                                                                                    | Portland   Business & Entrepreneurship Fundamentals | a, i                 |
|                                                                                                    | Portland   Commercial Design Winter 2021   Ida York | a, i                 |
|                                                                                                    | Portland   Evening Fundamentals Fall 2020           | i                    |
|                                                                                                    | Portland   Hand Rendering                           | i                    |
|                                                                                                    | Portland   Kitchen & Bath                           | a, i                 |
|                                                                                                    | Portland   Photoshop, Illustrator & InDesign        | a, i                 |
|                                                                                                    | Dortland I Davit                                    | a. i                 |

6) You will be taken to the course description page-- if not already expanded, click to expand the

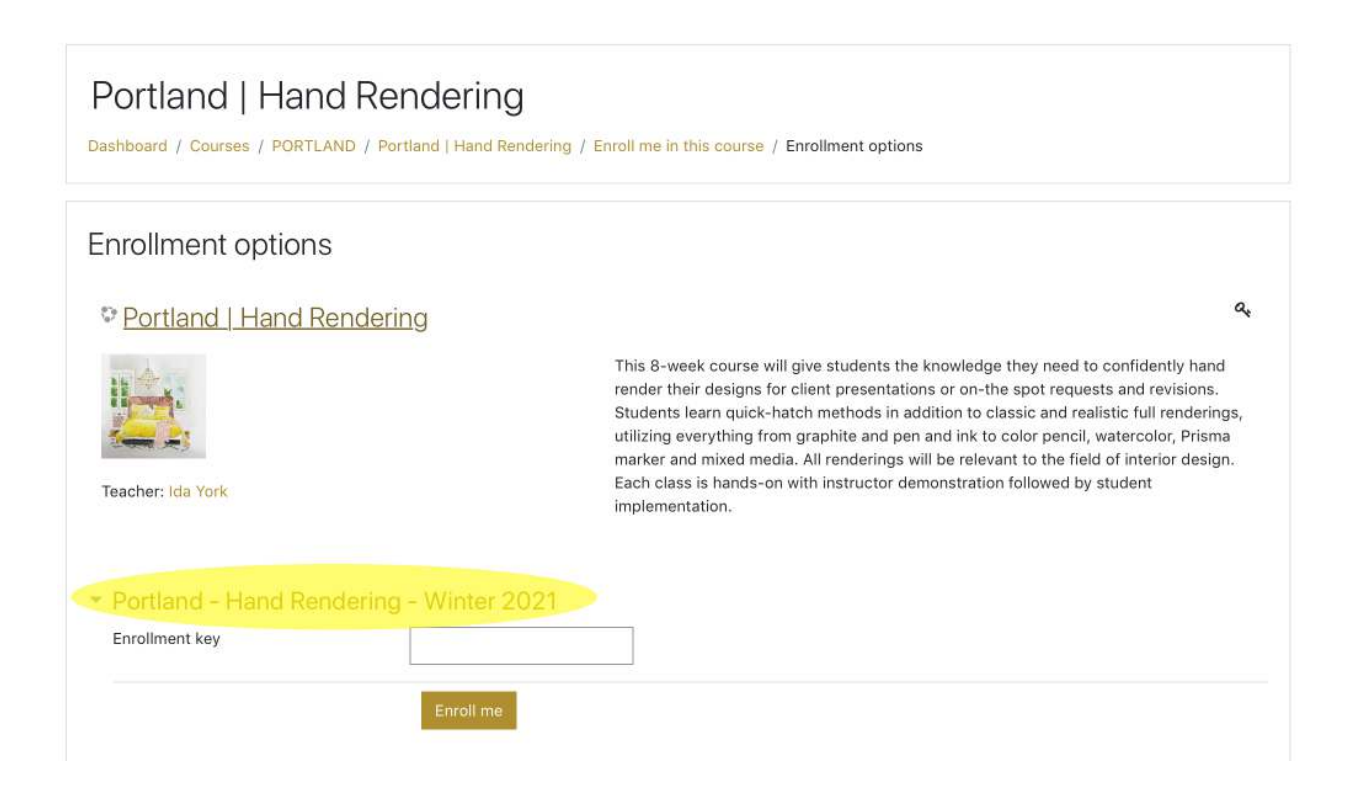

7) Enter your Enrollment Key (provided in the email from your instructor) and click "Enroll Me".

| Portland   Hand Rendering<br>Dashboard / Courses / PORTLAND / Portland   Hand Rendering / Enroll me in this course / Enrollment options |                                                                                                    |  |  |
|----------------------------------------------------------------------------------------------------|----------------------------------------------------------------------------------------------------|--|--|
| Enrollment options                                                                                                    |                                                                                                    |  |  |
| Portland   Hand Rendering                                                                                                    | а,                                                                                                    |  |  |
| Teacher: Ida York                                                                                                    | This 8-week course will give students the knowledge they need to confidently hand<br>render their designs for client presentations or on-the spot requests and revisions.<br>Students learn quick-hatch methods in addition to classic and realistic full renderings,<br>utilizing everything from graphite and pen and ink to color pencil, watercolor, Prisma<br>marker and mixed media. All renderings will be relevant to the field of interior design.<br>Each class is hands-on with instructor demonstration followed by student<br>implementation. |  |  |
| <ul> <li>Portland - Hand Rendering - Winter 2021</li> </ul>                                                                             |                                                                                                    |  |  |
| Enrollment key                                                                                                    |                                                                                                    |  |  |
| Enroll me                                                                                                    |                                                                                                    |  |  |

8) You are now enrolled in the course. You will receive an automatically generated email from

| ~ | □ • • • • • • • • • • • • • • • • • • •                                                                    |
|---|----------------------------------------------------------------------------------------------------|
|   | Welcome to Portland   Hand Rendering $\Sigma$ Inbox $\star$ $\blacksquare$ $\square$                       |
| • | Ida York (via Heritage School of Interior Desig 10:57 AM (1 hour ago)                                      |
|   | Thank you for enrolling in Winter 2021 Hand Rendering! Your enrollment is confirmed.                       |
|   | Please review the course page for any relevant information and instructions for the first day of<br>class. |
|   | Reply Forward                                                                                              |